## ドライブルートを登録する

## ドライブルートの情報は、万一に備えて別売の SD メモリーカードにバックアップ(控え)を とっておくことをお奨めします。(1102、104 ページ)

## ドライブルートとは

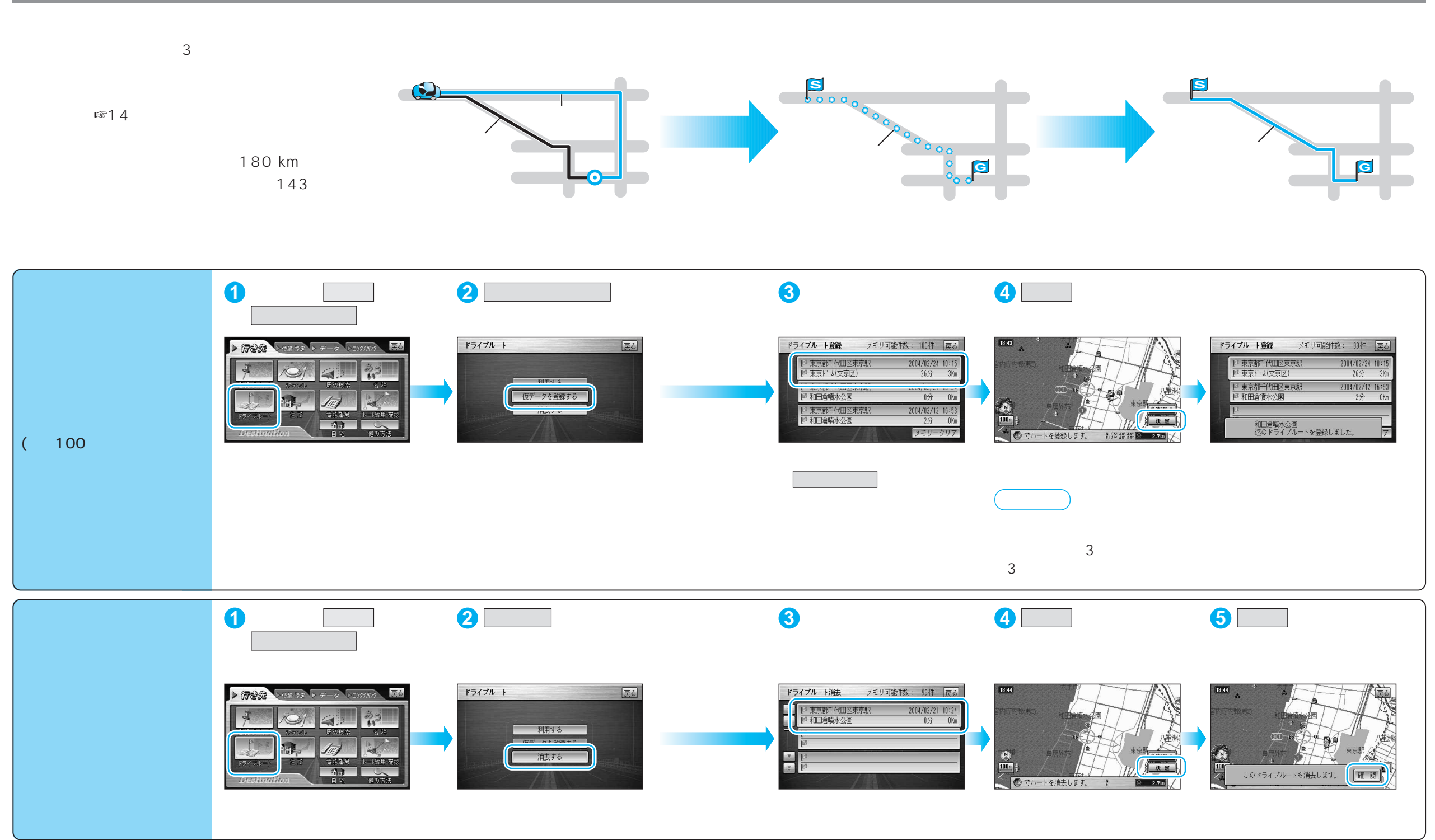

登録する